# **Platform Lifting and Lowering**

SOURCE: https://support.zortrax.com/m200-platform-lifting-lowering/

#### **Table Of Contents**

Firmware Platform Lifting Firmware Platform Lowering Manual Platform Lifting Manual Platform Lowering

## **Firmware Platform Lifting**

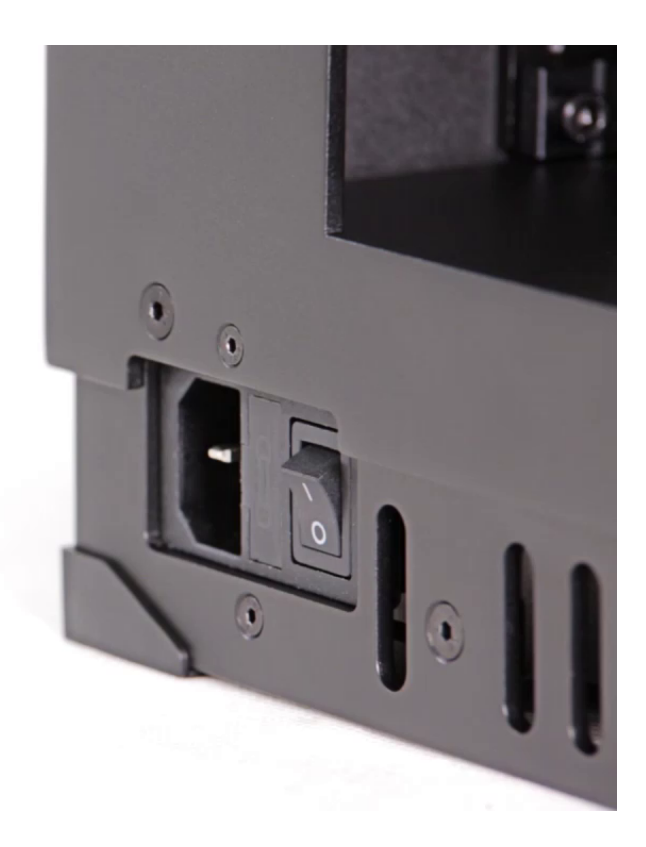

Plug the power cable in and turn on the printer.

From the menu choose *Maintenance* and then *Move the platform up*. Keep the knob pressed to move the platform upwards.

Turn off the printer and unplug the power cable.

DO NOT MOVE THE PLATFORM TOO HIGH. THE NOZZLE CANNOT HIT THE PERFORATED PLATE.

### **Firmware Platform Lowering**

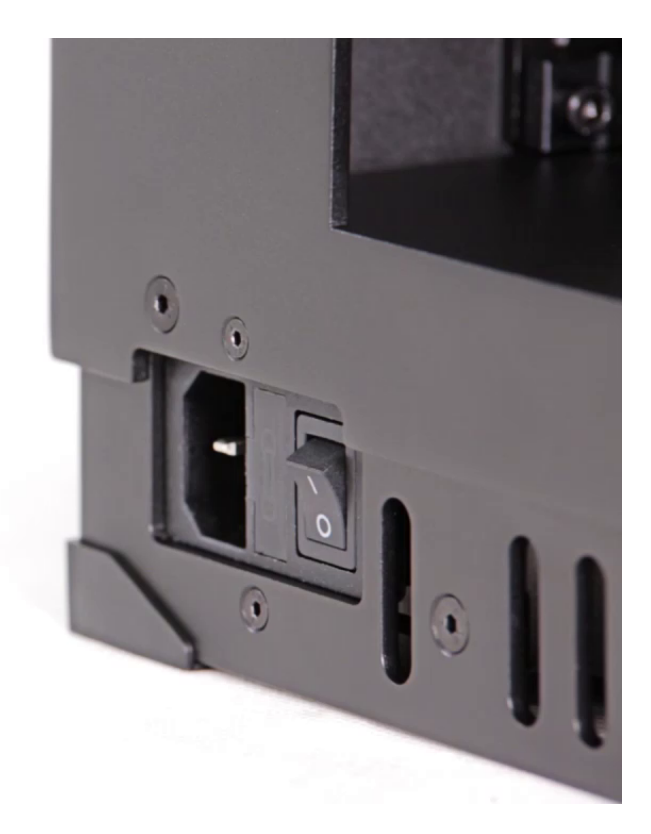

Plug the power cable in and turn on the printer.

From the menu choose *Maintenance* and then *Move the platform down*. Keep the knob pressed to move the platform to the very bottom.

Turn off the printer and unplug the power cable.

### **Manual Platform Lifting**

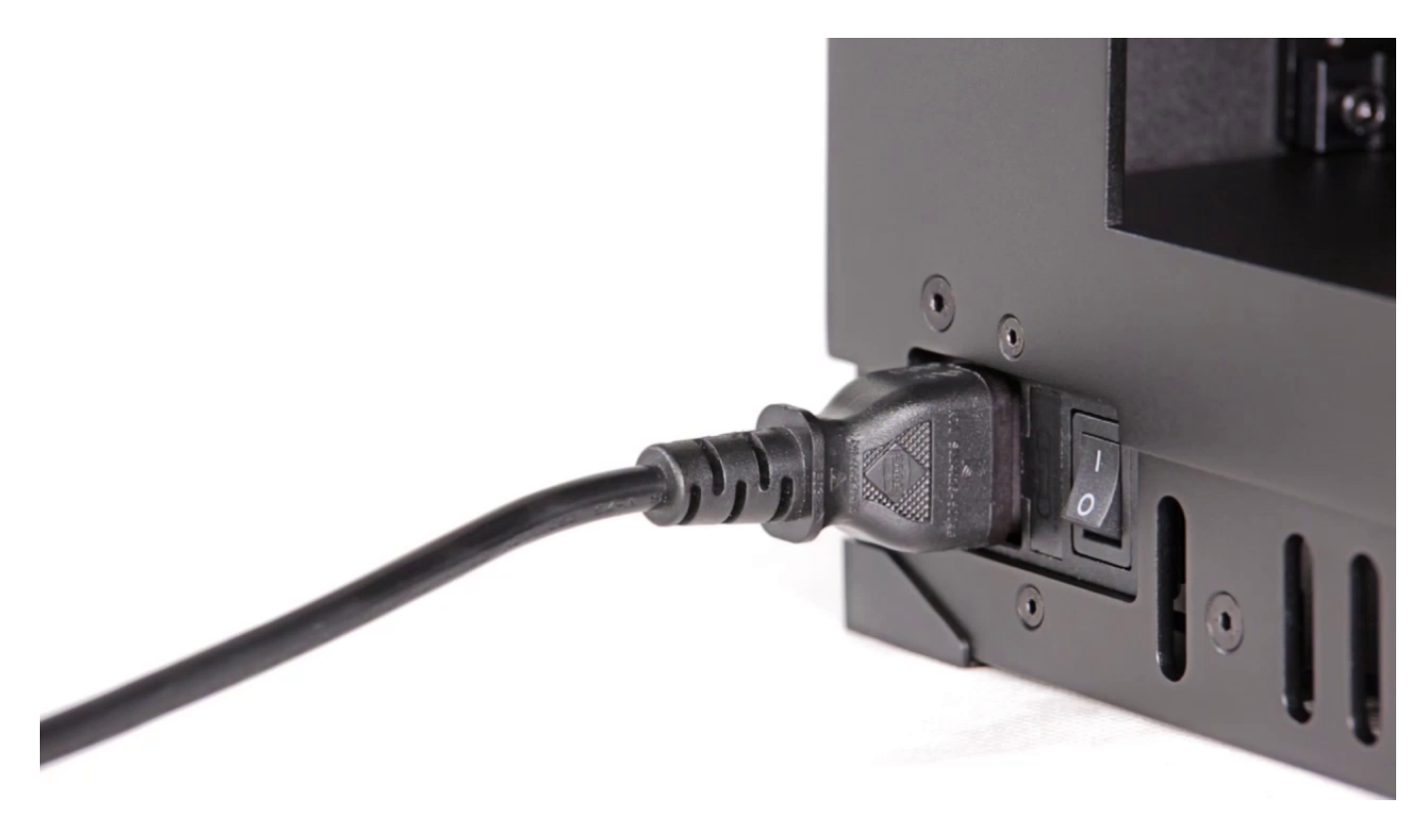

Turn off the printer and unplug the power cable.

To lift the platform, hold the heatbed mount on both sides next to the Z-axis rails and push it upwards.

It is also possible to lift the platform manually by turning the Z-axis screw clockwise.

#### **Manual Platform Lowering**

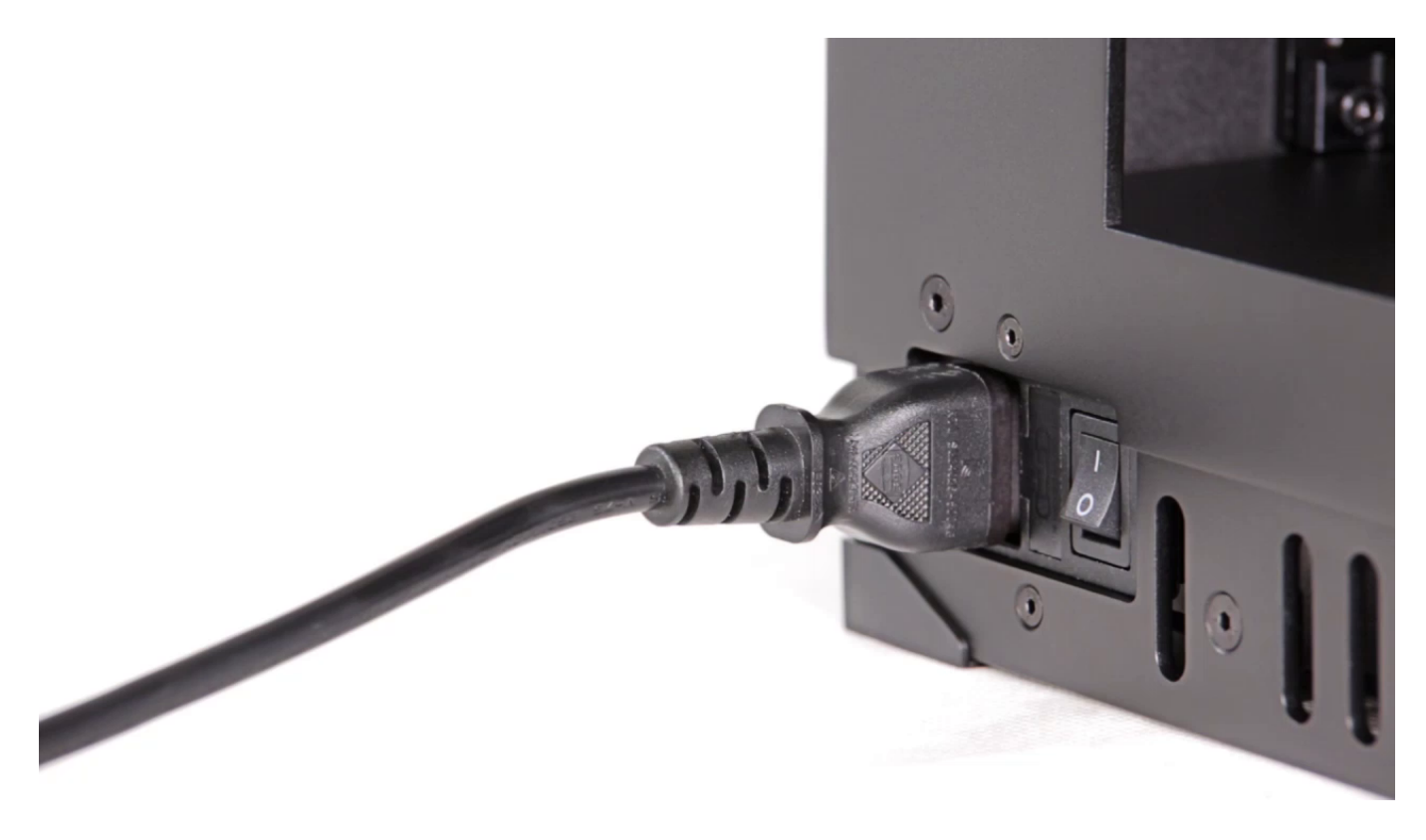

Turn off the printer and unplug the power cable.

To lower the platform, hold the heatbed mount on both sides next to the Z-axis rails and push it downwards.

It is also possible to lower the platform manually by turning the Z-axis screw anticlockwise.